1. Pred začiatkom online hodiny odporúčame odkontrolovať mikrofón, kameru a reproduktory, či sú správne zapojené.

2. Je povinnosťou žiaka zapojiť sa na online hodinu načas, nie v jej priebehu.

**3.** V prípade, že sa hodiny nemôžeš zúčastniť, je rodič povinný ťa z online hodiny ospravedlniť (choroba, návšteva lekára, technické prekážky,.....) u triedneho učiteľa, resp. vyučujúceho.

**4. Do hodnotenia žiaka sa ráta aj aktívna účasť na online hodinách** (žiak reaguje na otázky, pokyny učiteľa, komunikuje s učiteľom).

## 1. Otvorím si stránku <u>www.zsmodranka.edupage.org</u>

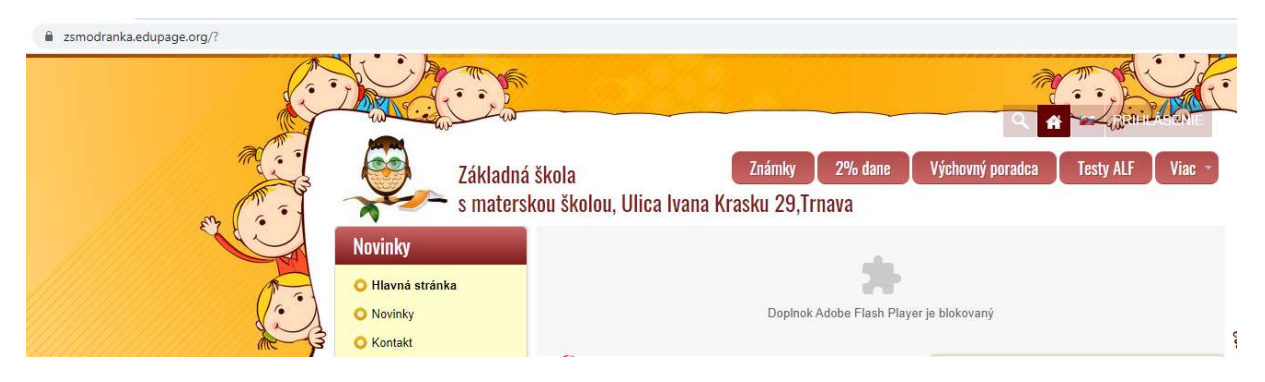

2. Kliknem na Prihlásenie (vpravo hore) a zadám prihlasovacie údaje žiaka (meno, heslo)

| Pri                 | hlásenie               |
|---------------------|------------------------|
| Prihlasovacie meno: |                        |
| Heslo:              |                        |
| Pr                  | ihlásiť sa             |
| Neviem prihlaso     | vacie meno alebo heslo |

- potvrdím kliknutím na Prihlásiť sa

3. Otvorí sa stránka edupage a hore svieti farebný pásik s online hodinou. Kliknem na kameru vo farebnom pásiku

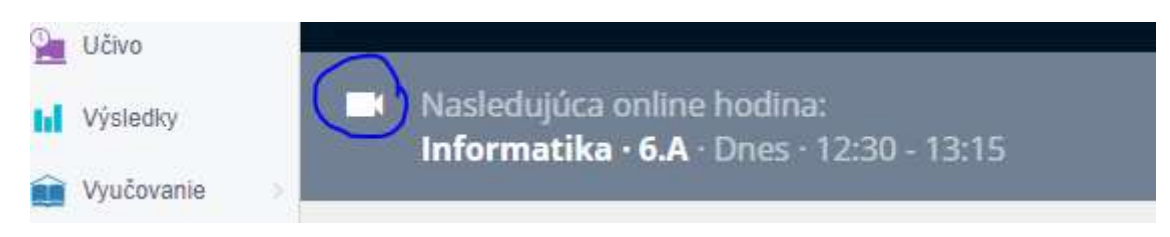

4. Otvorí sa nové okno – potvrdím kliknutím na Pripojiť

| Edupage                                                                                     | ×                                                                                                    |
|---------------------------------------------------------------------------------------------|----------------------------------------------------------------------------------------------------|
| Onl                                                                                         | ine vyučovanie                                                                                                    |
| Služba:                                                                                     | ui Microsoft Teams                                                                                                    |
| Dátum:                                                                                      | 20. 10. 2020                                                                                                    |
| Čas:                                                                                        | 12:30 - 13:15                                                                                                    |
| URL:                                                                                        |                                                                                                    |
| https://teams.mic/<br>oin/19%3ameetir<br>%40thread.v2/0?<br>d49e9792a805%<br>76c87c3b2ed1%2 | osoft.com/l/meetup-<br>ig_NmFiZDBmNWEtNWE1Zi00N2NILWIwY2QtMzk2MzYwNTEyMWlz<br>context=%7b%22Tid%22%3a%22a7f88c86-ac7f-4af3-b4a2-<br>22%2c%22Oid%22%3a%2265c33559-5f0b-4956-9d0b-<br>22%7d |
|                                                                                             | Pripojiť Zatvoriť                                                                                                    |

## 5. Otvorí sa ponuka na pripojenie – potvrdím kliknutím na Pokračovať v tomto prehliadači

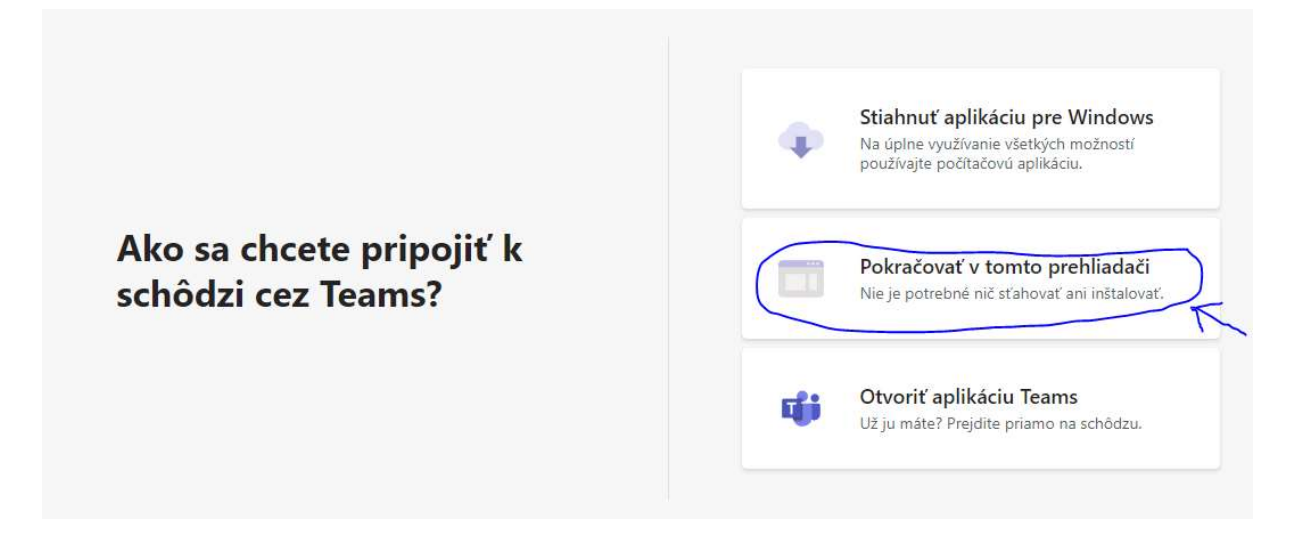

6. V ďalšom okne zapíše žiak svoje meno, aby ho učiteľ vedel identifikovať a potvrdí kliknutím na Pripojiť sa teraz

|     | Vyberte svoje nast<br>Prebiehaj | avenie zvuku a videa pre<br>júca schôdza |   |
|-----|---------------------------------|------------------------------------------|---|
| 1.0 | Delinčáková                     | Pripojiť sa teraz                        | 2 |

7. Žiak počká na schválenie učiteľom a online hodina môže začať. 🕲